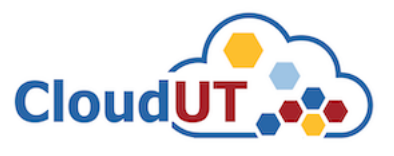

# Cerere Webhosting in cadrul infrastructurii CloudUT

**Pasul 1.** Pentru a beneficia de acces la resursele **CloudUT** trebuie mai întâi să vă autentificați în platforma de ticheting folosind credențialele contului instituțional **UTCN** (*username/email intranet și parola*) – https//sesizari.cloud.utcluj.ro

| entificare in platforma Cl         | oudUT                                                                       |   |
|------------------------------------|-----------------------------------------------------------------------------|---|
| ru crearea ticketelor este necesar | sa va creati un cont in aplicatia de Sesizari                               |   |
| cloudut                            | Nu te-ai inregistrat? Creeaza un cont<br>Sunt un agent — autentificare aici |   |
| Autentificare                      |                                                                             | 2 |
|                                    |                                                                             |   |

Daca este prima oara cand ne contactezi sau ai pierdut numarul de tichet, te rog sa deschizi un tichet nou

După autentificare, utilizatorul dispunde de acces la platforma de ticheting.

o solicitare este necesară o adresă de e-mail validă.

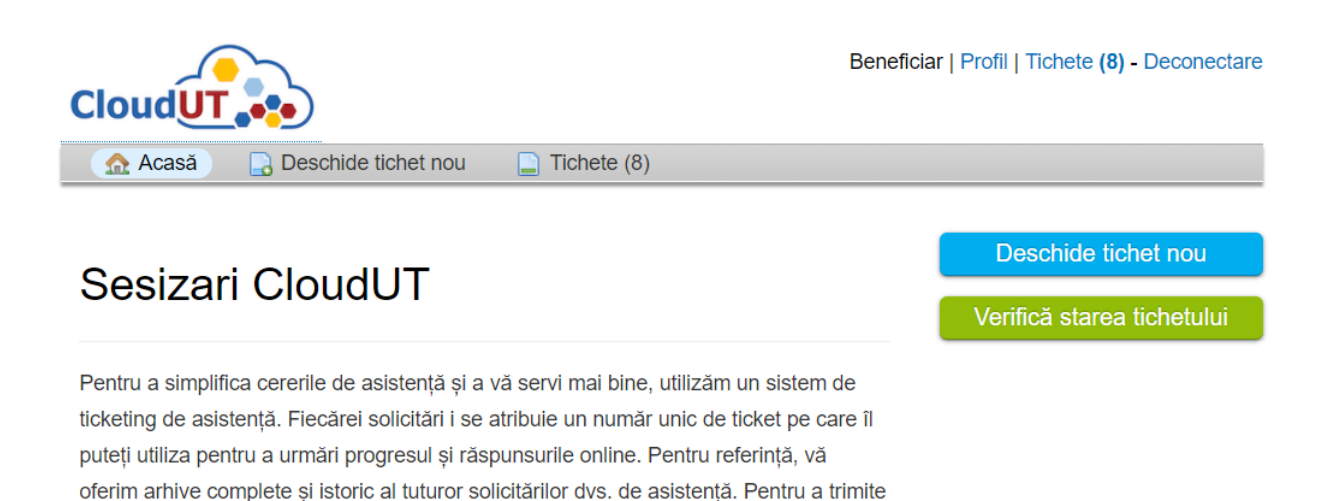

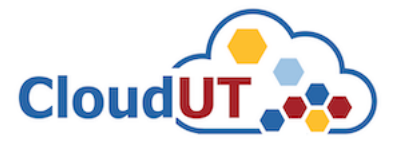

**Pasul 2**. După autentificare navigați la secțiunea *"Deschide tichet nou*" și selectați **Cerere Webhosting.** (Prin acest proces se crează astfel un tichet pentru cerere webhosting în infrastructura CloudUT)

• Pentru câmpul selectat se completează datele aferente după exemplul atașat mai jos:

| Deschide tichet nou                                                                                                    |   |   |
|----------------------------------------------------------------------------------------------------|---|---|
| Completează formularul de mai jos pentru a deschide un tichet nou.                                                                                                    |   |   |
| Email: zappu_sharkk@yahoo.com<br>Client: Beneficiar                                                                                                    |   |   |
| Subject Cerere Webhosting  *                                                                                                    |   |   |
| Informatie                                                                                                    |   |   |
|                                                                                                    | 8 | Ŵ |
| Doresc webhosting <u>pentru proiectul</u> de tip <u>CaaS</u>                                                                                                    |   |   |
| all changes saved<br>Trage fișierele aici sau alege-le                                                                                                    |   |   |
| Subject mesaj *                                                                                                    |   |   |
| Detalii webhosting Va rugam sa completati campurile de mai jos pentru solicitarea resurselor de tip Webhosting. Nume Proiect: * AML Solicit inregistrarea subdomeniului: * nume.cloudut.utcluj.ro aml.cloudut.utcluj.ro Solicit preinstalare template: Wordpress |   |   |

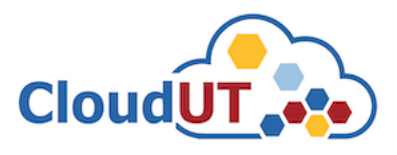

### Date identificare utilizator

| Subsemnatul *                                                                                                    |
|----------------------------------------------------------------------------------------------------|
| Beneficiar                                                                                                    |
| Facultatea *                                                                                                    |
| ETTI                                                                                                    |
| Donartamont *                                                                                                    |
|                                                                                                    |
|                                                                                                    |
| Nume Conducator Doctorat / Director project / Coordonator colectiv cercetare: *                                               |
| Donan Gorgan                                                                                                    |
| Adresa de email institutionala Coordonator: *                                                                                 |
| dorian.gorgan@cs.utclu                                                                                                    |
| Inregistrat la UTC-N cu nr:                                                                                                   |
| 1822                                                                                                    |
| Din data de:                                                                                                    |
| 19.10.2021 EEST)                                                                                                    |
| Project de cercetare de tinul:                                                                                                |
| CaaS                                                                                                    |
|                                                                                                    |
| Informatio                                                                                                    |
| Informatie                                                                                                    |
| Dupa crearea ticketului acest document se tipareste folosind butonul "Printeaza" (colt dreapta sus).                          |
| Dupa tiparire, documentul se semenaza olograf de catre solicitant si coordonatorul cercetarii si se reincarca in aplicatia de |
| ticketing la link-ul trimis prin email, ca raspuns la solicitare                                                              |
| teretry a nite of the print of the point of a constance.                                                                      |
|                                                                                                    |
| Nume / Semnatura solicitant resurse: *                                                                                        |
| Beneficiar                                                                                                    |
| Nume / Semnatura coordonator cercetare: *                                                                                     |
|                                                                                                    |
| Dorian Gorgan                                                                                                    |

Creează tichet Resetează Anulează

**Pasul 3.** După crearea tichetului propriu zis, pe adresa de email aferentă contului dvs veți primi un răspuns în mod automat referitor la tichetul creat anterior.

| C        | • Sesizari - Alerte CloudUT <no-reply.cloudut@net.utcluj.ro><br/>To: Beneficiar</no-reply.cloudut@net.utcluj.ro>                                          |
|----------|----------------------------------------------------------------------------------------------------|
| Buna     | ziua, Beneficiar,                                                                                                    |
| In urm   | a emailului trimis, a fost creata sesizarea #000152. Un administrator din cadrul departamentului CloudUT o sa investigheze situatia in cel mai scurt timp |
| Puteti   | urmari statusul sesizarii <u>online aici</u> .                                                                                                    |
|          |                                                                                                    |
| Univer   | rsitatea Tehnica din Cluj Napoca                                                                                                    |
| Echipa   | a CloudUT                                                                                                    |
| https:// | /cloudut.utcluj.ro                                                                                                    |

Primiti acest email deoarece sunteti solicitantul sesizarii <u>#000152</u>. Pentru a vedea sesizarea <u>click aici</u>

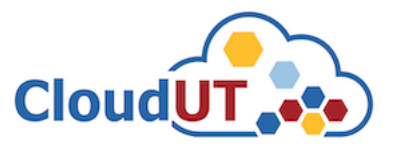

🔒 Printeaza 🛛 🐼 Editeaza

\*Un agent (Expert) **CloudUT** va răspune ticketului dvs, pentru a solicita semanrea documentului respectiv de către dvs și directorul de proiect / doctorat.

| Re: Cerere Webhosting [#000152]                                                                       |
|----------------------------------------------------------------------------------------------------|
| Sesizari CloudUT <cloudut.sesizari@net.utcluj.ro>     To: Beneficiar</cloudut.sesizari@net.utcluj.ro> |
| Buna ziua, Beneficiar,                                                                                |
| Sesizarea <u>#000152</u> a primit un raspuns:                                                         |
| Buna ziua,                                                                                            |
| In urma solicitarii dvs, va rugam sa printati documentul și să îl semnați corespunzător cererii.      |
| Documentul poate fi semnat online direct pe fișierul PDF generat de aplicația de ticketing.           |
| Mulțumim I                                                                                            |
|                                                                                                    |
|                                                                                                    |

Primiti acest email deoarece sunteti solicitantul sesizarii <u>#000152</u>. Pentru a vedea sesizarea <u>click aici</u>.

**Pasul 4.** Pentru semnarea documentului se accesează aplicația de ticketing pe link-ul primit de către un agent CloudUT pe adresa de email sau alternativ din aplicația de ticketing la secțiunea "Tichete".

#### Cerere Webhosting #000152

| Informații de baz | ză tichet        | Informații utiliza | tor        |
|-------------------|------------------|--------------------|------------|
| Stare tichet:     | Open             | Nume:              | Beneficiar |
| Departament:      | CloudUT Admin    | Email:             |            |
| Data crearii:     | 19.10.2021 22:05 | Telefon:           |            |

Ulterior se tipărește acest document folosind butonul "Printeaza" din colt dreapta sus.

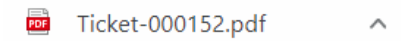

Documentul poate fi semnat olograf de către solicitant și coordonatorul cercetării și se reîncarcă în aplicația de ticketing la solicitarea în curs.

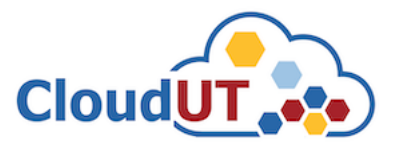

| Detalii webhosting                                                                       |                            |
|------------------------------------------------------------------------------------------|----------------------------|
| Nume Proiect::                                                                           | AML                        |
| Solicit inregistrarea<br>subdomeniului: :                                                | aml.cloudut.utcluj.ro      |
| Solicit preinstalare<br>template: :                                                      | Wordpress                  |
| Subsemnatul:                                                                             | Beneficiar                 |
| Facultatea:                                                                              | ETTI                       |
| Departament:                                                                             | COM                        |
| Nume Conducator<br>Doctorat / Director<br>proiect / Coordonator<br>colectiv cercetare: : | Dorian Gorgan              |
| Adresa de email<br>institutionala<br>Coordonator: :                                      | dorian.gorgan@cs.utcluj.ro |
| Inregistrat la UTC-N<br>cu nr::                                                          | 1822                       |
| Din data de::                                                                            | 19.10.2021                 |
| Proiect de cercetare<br>de tipul::                                                       | CaaS                       |
| Nume / Semnatura<br>solicitant resurse: :                                                | Beneficiar Catalon         |
| Nume / Semnatura<br>coordonator<br>cercetare: :                                          | Dorian Gorgan Dgorgan      |
|                                                                                          |                            |

| $\sim$ | ¶               | Α                | Aa      | В      | 1     | U      | <del>_S</del> - |  | == | сÐ | - |  |  |
|--------|-----------------|------------------|---------|--------|-------|--------|-----------------|--|----|----|---|--|--|
| 3una   | a <u>ziua</u> , |                  |         |        |       |        |                 |  |    |    |   |  |  |
| )ocu   | ument           | ul a <u>fo</u> : | st semr | nat de | catre | ambele | e parti.        |  |    |    |   |  |  |
| a m    | nultum          | esc !            |         |        |       |        |                 |  |    |    |   |  |  |
|        |                 |                  |         |        |       |        |                 |  |    |    |   |  |  |
|        |                 |                  |         |        |       |        |                 |  |    |    |   |  |  |
| unsa   | vea             |                  |         |        |       |        |                 |  |    |    |   |  |  |
|        |                 |                  |         |        |       |        |                 |  |    |    |   |  |  |

**Pasul 5.** Soluționarea sisizării (tichetului) parcurge mai multe etape administrative, însă finalizarea acestuia va fi semnalata prin email sau direct în aplicația de ticheting. Când procesul s-a finalizat pe adresa de email aferentă contului dvs. veți primi o notificare.

## **Cerere WebHosting CloudUT**

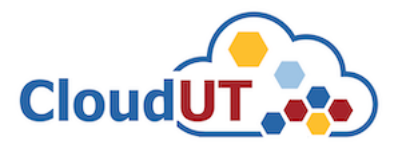

Buna ziua, Beneficiar,

Sesizarea <u>#000152</u> a primit un raspuns:

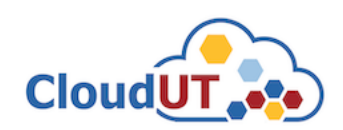

| Buna ziua, Beneficiar,                                                                                                  |
|----------------------------------------------------------------------------------------------------|
| Am primit solicitarea de la dvs cu numarul: #000152 creata la data de: 19.10.2021 22:05.                                |
| Va informam ca subdomeniul dvs. a fost creat.                                                                           |
| Pentru accesarea resurselor CloudUT va rugam sa urmariti informatiile de mai jos:                                       |
| Site: aml.cloudut.utcluj.ro                                                                                             |
| Baza de date: mysql /                                                                                                   |
| User: amluser                                                                                                    |
| Parola: XXXXX                                                                                                    |
| FTP Access: XXXXXX                                                                                                    |
| Obligatiile beneficiarului CloudUT:                                                                                     |
| Mă oblig să respect regulamentele UTCN, naționale și internaționale privind conținuturile serviciilor web / subdomenii. |
| Mă oblig să mențin nivelul de integritate și securitate al site-ului / subdomeniului.                                   |

Mă oblig să anunț Administratorii CloudUT pentru nefolosirea sau încetarea activității subdomeniului.

**Pasul 6**. După finalizarea procesului de alocare a resurselor și a răspunului primit veți avea acces la resursele solicitate în cadrul infrastructurii CloudUT

# Informații suplimentare

În cazul în care apar probleme tehnice sau alte evenimente asupra resurselor solicitate, prin intermediul sistemului de ticheting se pot face alte sesizări cu referire la acest aspect. În secțiunea *"Deschide tichet nou"* există mai multe subiecte de ajutor.

| Deschide tichet nou                                                                     |                                        |
|-----------------------------------------------------------------------------------------|----------------------------------------|
| Completează formularul de mai jo                                                        | s pentru a deschide un tichet nou.     |
| Email:<br>Client:                                                                       | petruticatalinn@yahoo.com<br>Test User |
| Subiect Selectează un subiect — v * Selectează un subiect — Cerere Masina Virtuala      |                                        |
| Cerere Webhosting<br>Consultanta CloudUT<br>Probleme generale<br>Probleme Servicii / VM | Creează tichet Resetează Anulează      |

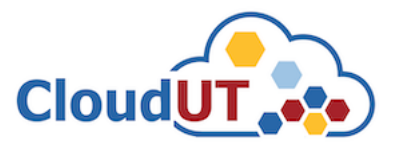

De asemenea se poate redeschide tichetul creat anterior și se poate începe o conversație în acest sens. În contul dvs. la secțiunea "*Tichete*" aveți posibilitatea să vizualizați si să redeschideți sesizările dvs. create anterior.

| Deschide 1                            | tichet nou 🛛 📮                                               | Tichete (14)<br>a Subiect: -                                                                                                    | - Toate subiectele — 🗸                                                                                                    |
|---------------------------------------|--------------------------------------------------------------|----------------------------------------------------------------------------------------------------|----------------------------------------------------------------------------------------------------|
| 14 din 14 Ticht                       | Caut                                                         | a Subiect: -                                                                                                    | – Toate subiectele — 🗙                                                                                                    |
| 14 din 14 Tich                        |                                                              |                                                                                                    |                                                                                                    |
| 14 din 14 Tiche                       |                                                              |                                                                                                    | 🗅 Deschide (14                                                                                                    |
|                                       | ete deschise                                                 |                                                                                                    |                                                                                                    |
| crearii 🗢                             | Stare 🖨                                                      | Subiect 🗢                                                                                                    | Departament 🗢                                                                                                    |
| 9.2021                                | Open                                                         | Cerere Masina Virtuala                                                                                                    | CloudUT Admin                                                                                                    |
| .2021                                 | Open                                                         | Proiect de Test VM                                                                                                    | CloudUT Admin                                                                                                    |
| .2021                                 | Open                                                         | test                                                                                                    | CloudUT Admin                                                                                                    |
| .2021                                 | Open                                                         | Proiect de Test VM                                                                                                    | CloudUT Admin                                                                                                    |
| .2021                                 | Open                                                         | Proiect de Test VM                                                                                                    | Director Departament                                                                                                    |
| 5.2021                                | Open                                                         | Cerere resurse Webhosting                                                                                                    | CloudUT Admin                                                                                                    |
| 5.2021                                | Open                                                         | test                                                                                                    | CloudUT Admin                                                                                                    |
| 6.2021                                | Open                                                         | Test 2021                                                                                                    | CloudUT Admin                                                                                                    |
| 3.2021                                | Open                                                         | Cerere resurse CloudUT - Webhosting                                                                                                    | CloudUT Admin                                                                                                    |
| 3.2021                                | Open                                                         | Solicitare resurse webhosting                                                                                                    | CloudUT Admin                                                                                                    |
| 3.2021                                | Open                                                         | Solicitare resurse proiect Webhosting                                                                                                    | CloudUT Admin                                                                                                    |
| 3.2021                                | Open                                                         | Solicitare resurse project Webhosting                                                                                                    | CloudUT Admin                                                                                                    |
| 8.2021                                | Open                                                         | Test asignare ticket                                                                                                    | CloudUT Admin                                                                                                    |
| 3 2021                                | Open                                                         | [Extern] Re: test [#000021]                                                                                                    | CloudUT Admin                                                                                                    |
| · · · · · · · · · · · · · · · · · · · | 2021<br>2021<br>2021<br>2021<br>2021<br>2021<br>2021<br>2021 | 2021         Open           2021         Open           2021         Open | 2021         Open         test           2021         Open         Project de Test VM           2021         Open         Project de Test VM           2021         Open         Project de Test VM           2021         Open         Cerere resurse Webhosting           2021         Open         test           2021         Open         Test 2021           2021         Open         Test 2021           2021         Open         Solicitare resurse webhosting           2021         Open         Solicitare resurse project Webhosting           2021         Open         Solicitare resurse project Webhosting           2021         Open         Solicitare resurse project Webhosting           2021         Open         Test asignare ticket           2021         Open         Test asignare ticket           2021         Open         Test asignare ticket |

Pentru mai multe informații și detalii puteți accesa https://cloudut.utcluj.ro